# LMS Group and Course Access Instructions

Step 1: Go to http://courses.trainitmedical.com.au/

**Step 2:** Select GROUP/PHN code from the menu.

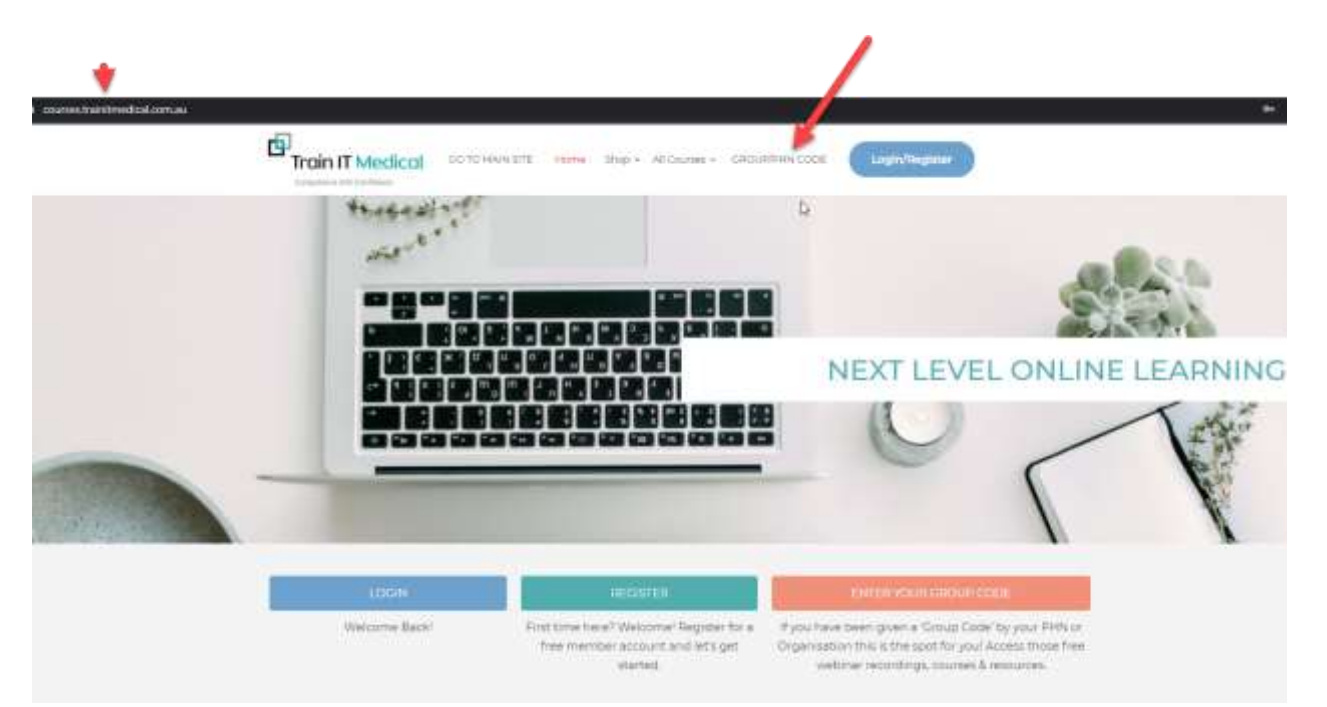

# Step 3:

If you are new to the site enter your details to register.

If you have previously registered for an account, select the blue 'Log in' button.

Enter the Group Code given to you > Submit

| First Name                 |  |
|----------------------------|--|
| Last Name                  |  |
| Usemame                    |  |
| User Email                 |  |
| User Password              |  |
| Confirm Pessword           |  |
| Practice ( if applicable ) |  |
| Role (If applicable)       |  |
| Group Code                 |  |
| Submit                     |  |

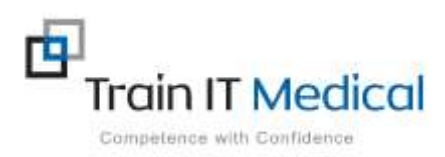

Please do not hesitate to contact us: help@trainitmedical.com.au **Step 4:** Once logged into courses.trainitmedical.com.au you will see your '**Groups'** and '**Courses'** (allocated via the Group/PHN code you entered). Click on either the horizontal or side panel menu to make your selection:

| ₽            | ~                   |         |          |           |        |                     |
|--------------|---------------------|---------|----------|-----------|--------|---------------------|
| ⊞            | Dashboard           | Profile | Groups 👩 | Courses 🔁 | Photos | Explore Our Courses |
| %            | My Profile          |         |          |           |        |                     |
| ହ            | My Courses          |         |          |           |        |                     |
| ŦĿ           | My Groups           |         |          |           |        |                     |
| $\mathbf{V}$ | Site News           |         |          |           |        |                     |
| Ē            | Explore Our Courses |         |          |           |        |                     |

# 'My Groups' view example:

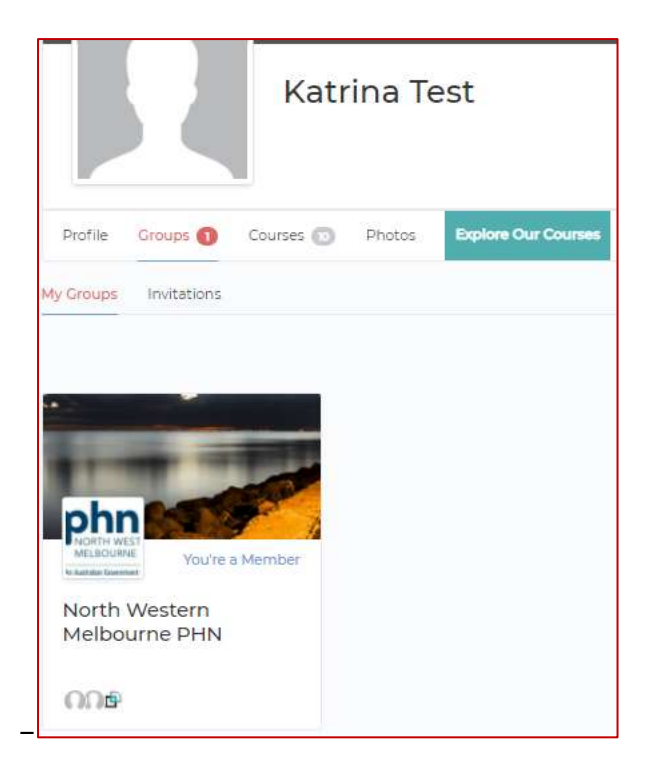

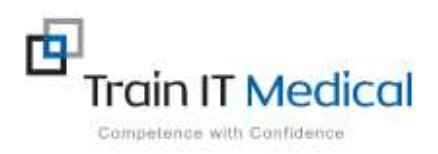

# 'Dashboard' view example

| Welcome, K<br>to your Member D            | <b>atrina Test</b><br>ashboard                                                                      | Complete Profile >                                                                                                    |
|-------------------------------------------|----------------------------------------------------------------------------------------------------|----------------------------------------------------------------------------------------------------|
| lf y<br>tr<br>Gro                         | you have been given a PHN/Group code<br>o access courses, please enter it below<br>oup Code         |                                                                                                    |
| My Courses                                |                                                                                                    | My Groups                                                                                                    |
| Pick up wh <mark>e</mark> re you left off | N                                                                                                   | ews                                                                                                    |
| Essential Clinical Data Entry             | OG-ESSENTIAL CLINICAL DATA ENTRY USING BP<br>PREMIER<br>Clinical Note-<br>taking<br>Continue Course | Katrina Otto posted an update in<br>the group 🌺 North Western<br>Melbourne PHN<br>1 day, 2 hours ago<br>Quick-Guide-Access-yo<br>490 KB PDF                                    |
|                                           |                                                                                                    | Katrina Otto posted an update in the<br>group PN North Western Melbourne PHN<br>I day, 3 hours ago<br>Welcome to our Group. We hope it is a<br>place of continual learning and |

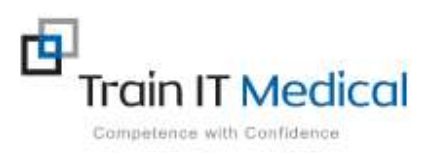

# Your allocated courses view

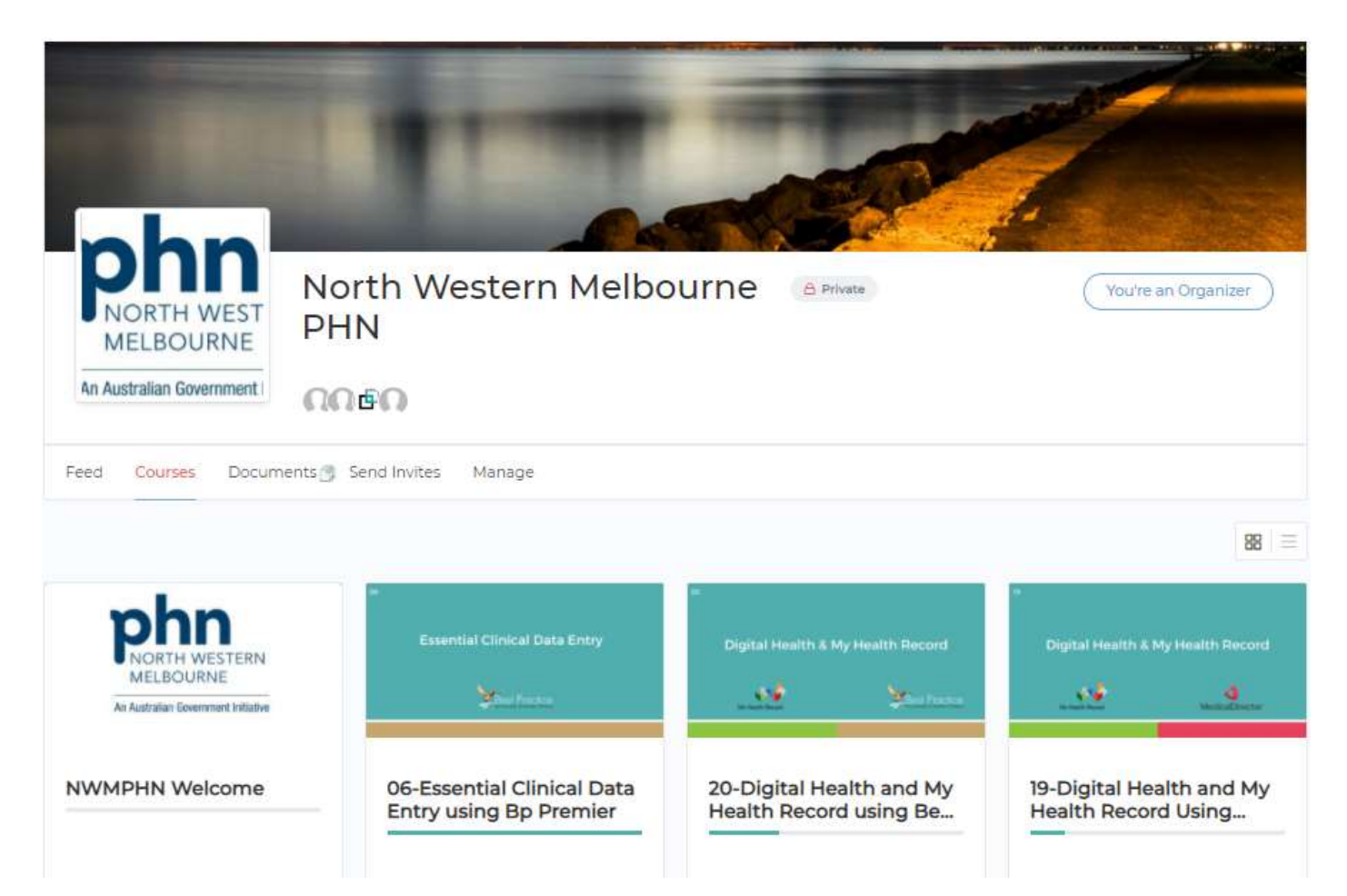

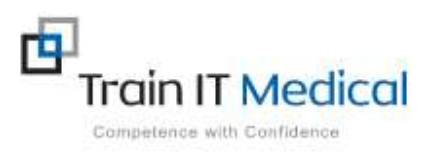

#### Step 7: START YOUR COURSE

- 1. Click on the grid of the course you want to start.
- 2. Click the 'Start Course' button

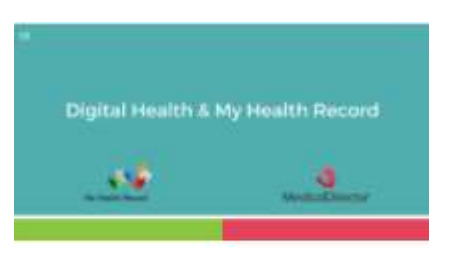

19-Digital Health and My Health Record Using...

Note this will then change to 'Continue' and you can go in and out of courses as many times as you like. Your dashboard view enables you to easily 'pick up where you left off'.

# **Step 8: START YOUR LESSONS**

| COURSE CONTENT                                                                  | in Collegee All | and the second second              |
|---------------------------------------------------------------------------------|-----------------|------------------------------------|
| DIGITAL HEALTH AND MY HEALTH RECORD USING MEDICAL<br>DIRECTOR CLINICAL SOFTWARE |                 | Digital Health A My Health Record  |
| zz moodudien                                                                    |                 | in Degreg                          |
| 22 Discuss summit progress with Digital Health and My Health Record             |                 | COURSE INCLUDES                    |
| 38 New My Health Decord via Medica Clinector Circal Software                    |                 | tliection                          |
| 12 Upload a sharest health summary                                              | 0               | El Siacon<br>El Course Cartificate |
| 22 Geam how to connect to My Health Record and assass learning microsos         |                 |                                    |
| In Aurorate                                                                     |                 |                                    |

1. Click to select the lesson you wish to begin.

The lessons within each course do not have to be completed in order, so you are welcome to choose any lesson within your course at any time. You can 're-do' lessons as many times as you like.

2. Select Play to start the recording

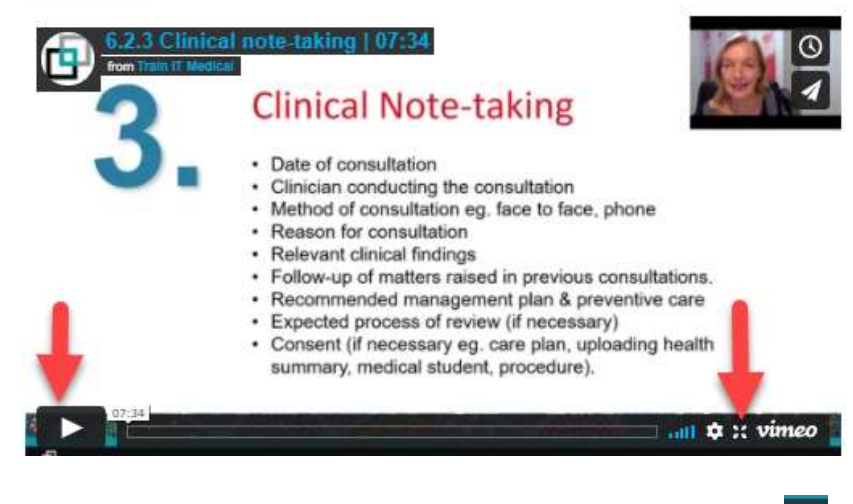

Click on this symbol to maximise the video when viewing.

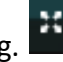

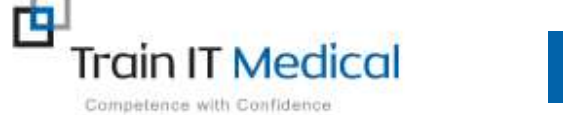

You can re-watch videos whenever you like.

#### 3. Mark Complete

Press **Mark Complete** each time you finish a lesson or section. This is important as all lessons need to be marked as complete for

Mark Complete

your certificate to generate. You can go back through lessons and re-watch videos at any time. The course menu will crossed-out lessons indicating completion and easily display where you are up to with your course progression.

| 20-Digital Health and<br>My Health Record<br>using Best Practice<br>Software                                                                                                    |
|----------------------------------------------------------------------------------------------------|
|                                                                                                    |
| 18N Complete<br>Aast activity in: August 30, 2020                                                                                                    |
| » Interstuction and Materials - 2 Lenson (***)                                                                                                    |
| Digital Health and My Healt . A Lawrence                                                                                                    |
| 2                                                                                                    |
| 😫 Slave My Health Record via No Prem. 🔘                                                                                                    |
| 💥 Genetic Devet Heater Generacy C. 🔘                                                                                                    |
| 22 (annual and an annual and a subscription of the second second |
| SCHMARY AND REEDBACK I LAMORE                                                                                                    |

# Step 9: Access Course 'Materials'

From the course home screen, select the 'Materials' tab to display a list of associated course materials. Click on a resource link (highlighted in blue) to download and use within your practice. NB. Copyright permission restricts sharing these resources outside your practice.

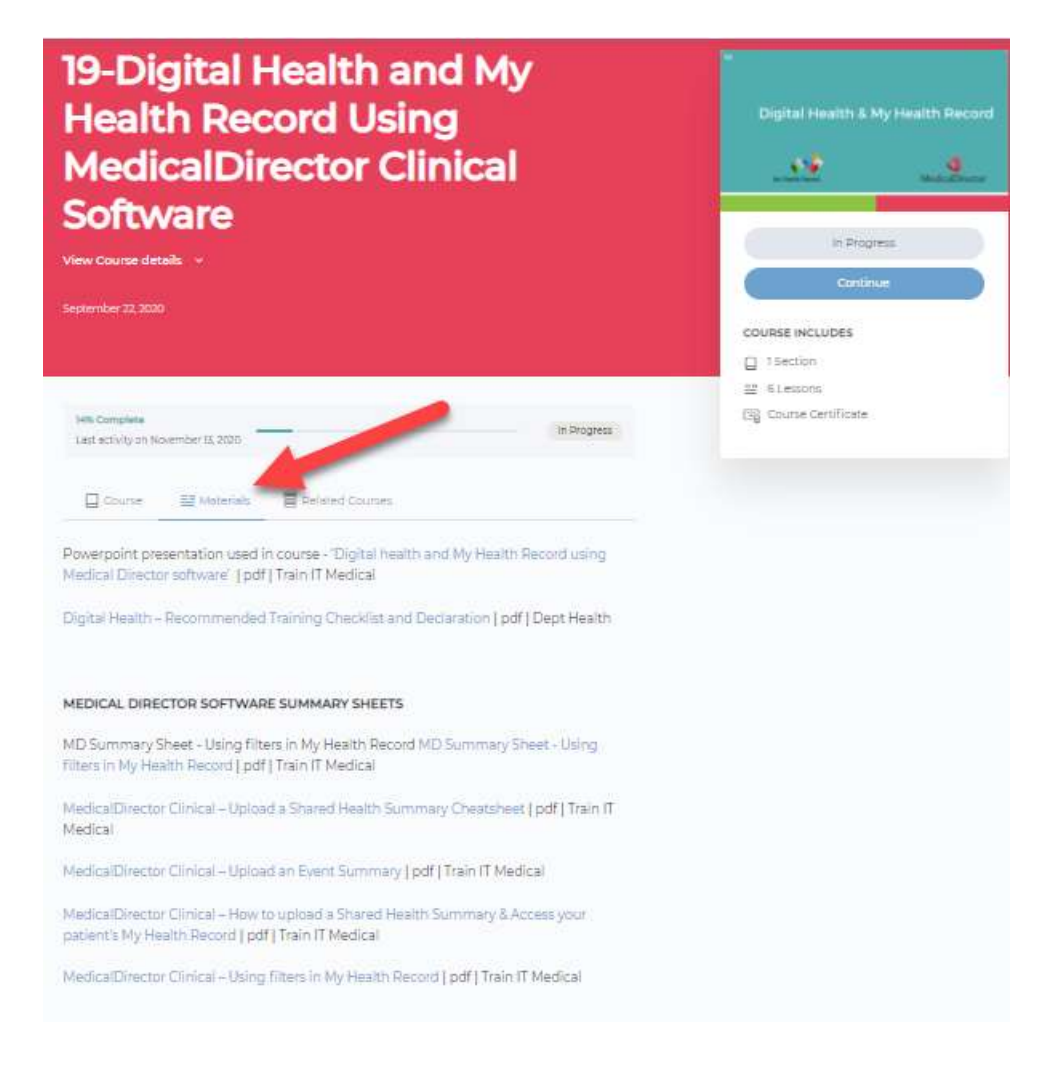

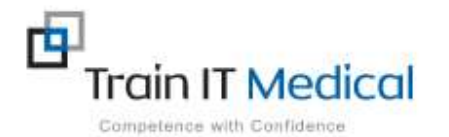

# Step 9: Access your Course Certificate

Once your course has been marked as 'Complete' you will see a message indicating 'You have earned a certificate'. Select the 'Download Certificate' button visible on the course home screen. If you are within a course at any time you can return to home by selecting 'Back to Course'.

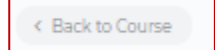

Click to download and save externally.

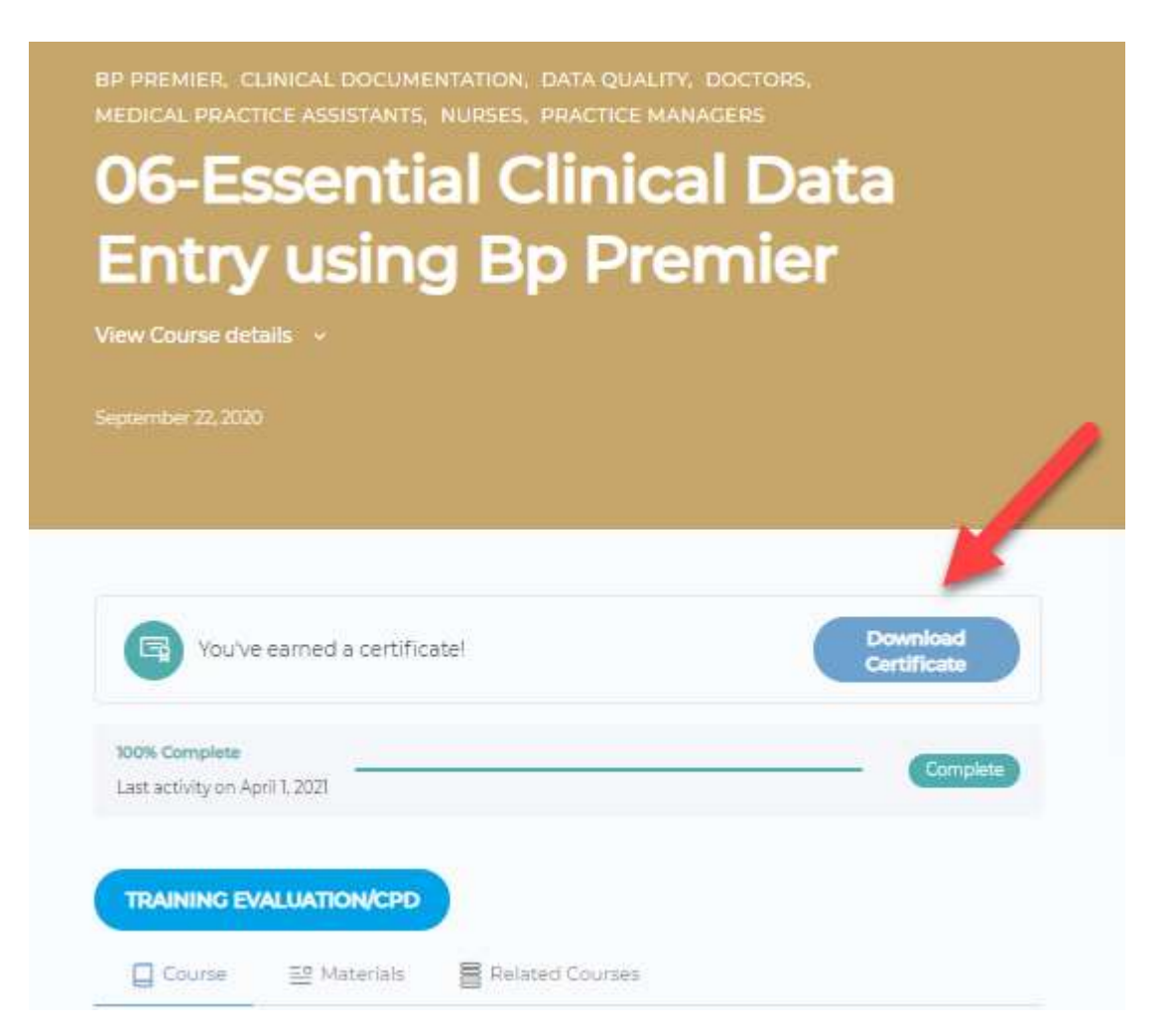

A copy of all your certificates will also be stored within the Learning Management System (LMS) for easy access at any time.

#### To access stored certificates:

- 1. Go to 'My Courses'
- 2. Select 'My Certificates'

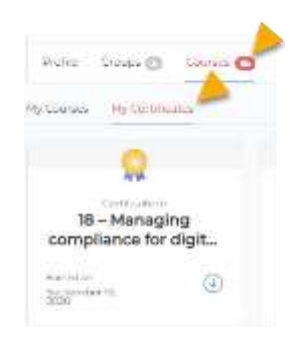

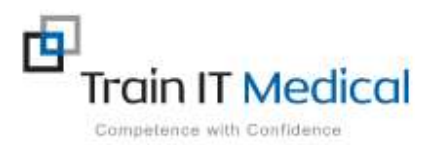

# **Step 10: Complete Your Course Evaluation & Review**

On completion of your course you will also see a 'Training Evaluation/CPD' button will display.

| TRAINING EV | ALUATION/CPD |                   |  |
|-------------|--------------|-------------------|--|
|             | ER Mataziale | B Balatad Courses |  |

Please complete this short evaluation.

Your feedback assists us all to better support you. You may also be able to submit your certificate for CPD points with your peak body.

# **Course Evaluation**

We would also appreciate your completion of a quick Star Review. These can be found at the bottom of each course page. This also helps others know which courses may be most helpful.

|               | Ratings a | nd Revie | ews                             |
|---------------|-----------|----------|---------------------------------|
| 0.0           |           | 0        | What's your<br>experience? We'd |
| Avg. Rating 3 | 5         | 0        | love to know!                   |

# Step 11: Return for updates

Courses will be updated regularly, and new courses added for individual or group purchase. You will find a News Feed within your 'Group', within your 'Dashboard' and via the sidebar under 'Site News'.

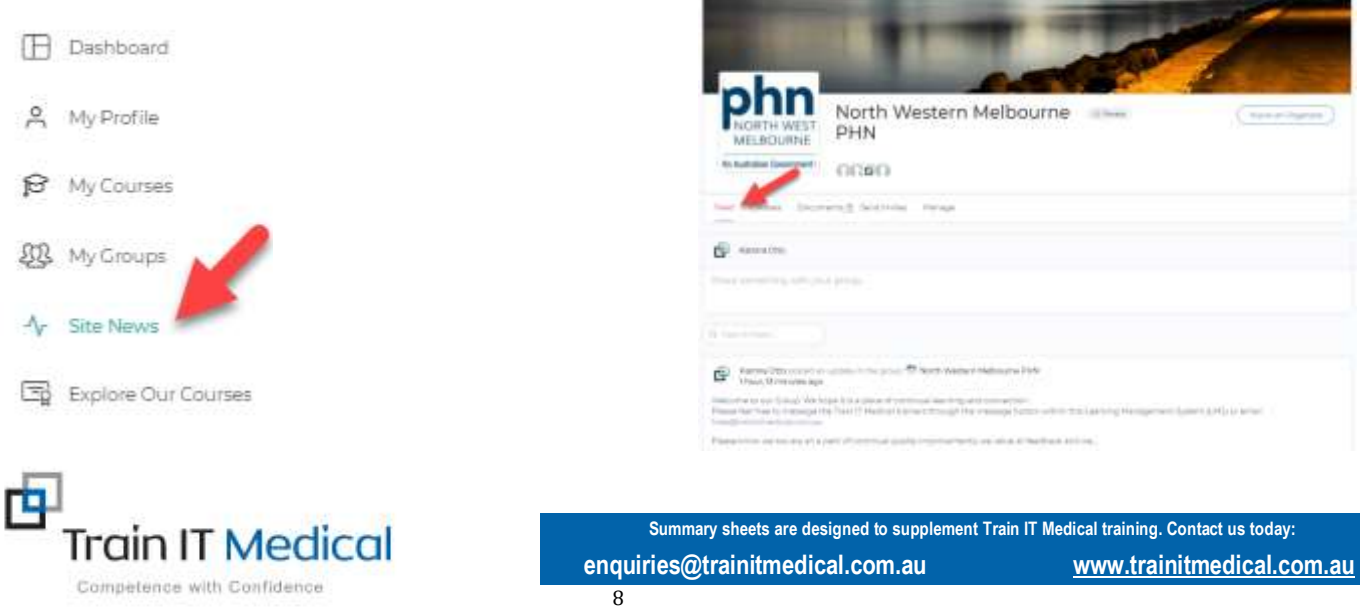